# TUTORIAL TÉCNICO

Como ajustar a métrica de interface no Windows

#### 0 0 0 0

#### WINDOWS

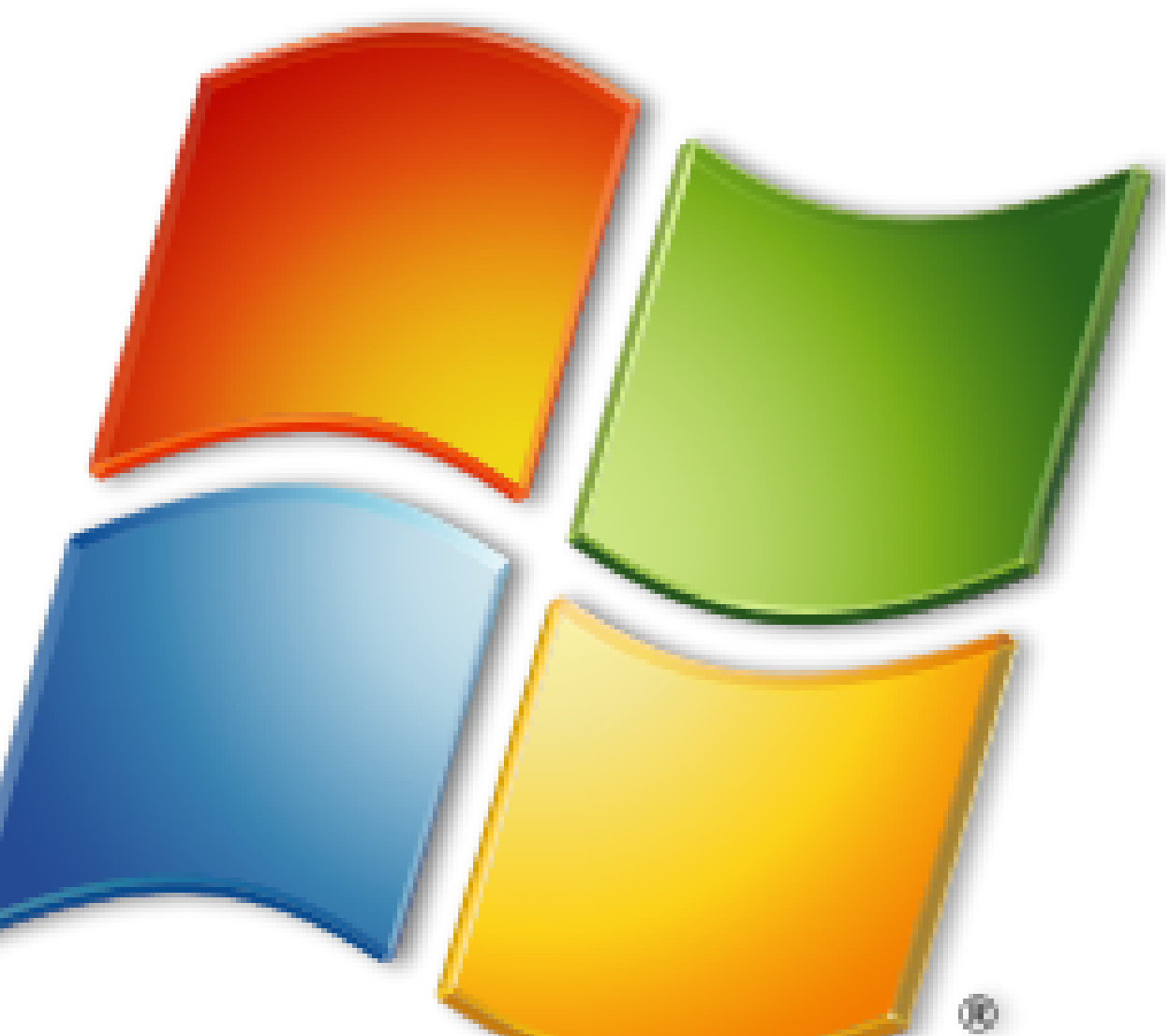

## TUTORIAL TÉCNICO

Como ajustar a métrica de interface no Windows

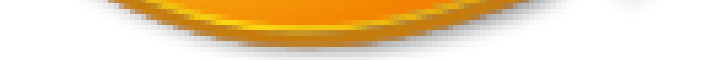

#### QUANDO AJUSTAR A PRIORIDADE/MÉTRICA DE REDE DO WINDOWS?

Quando houver a necessidade de comunicação direta com o dispositivo e estiver com uma segunda conexão ativa (internet ou software), utilizando a configuração de IP fixo em seu computador.

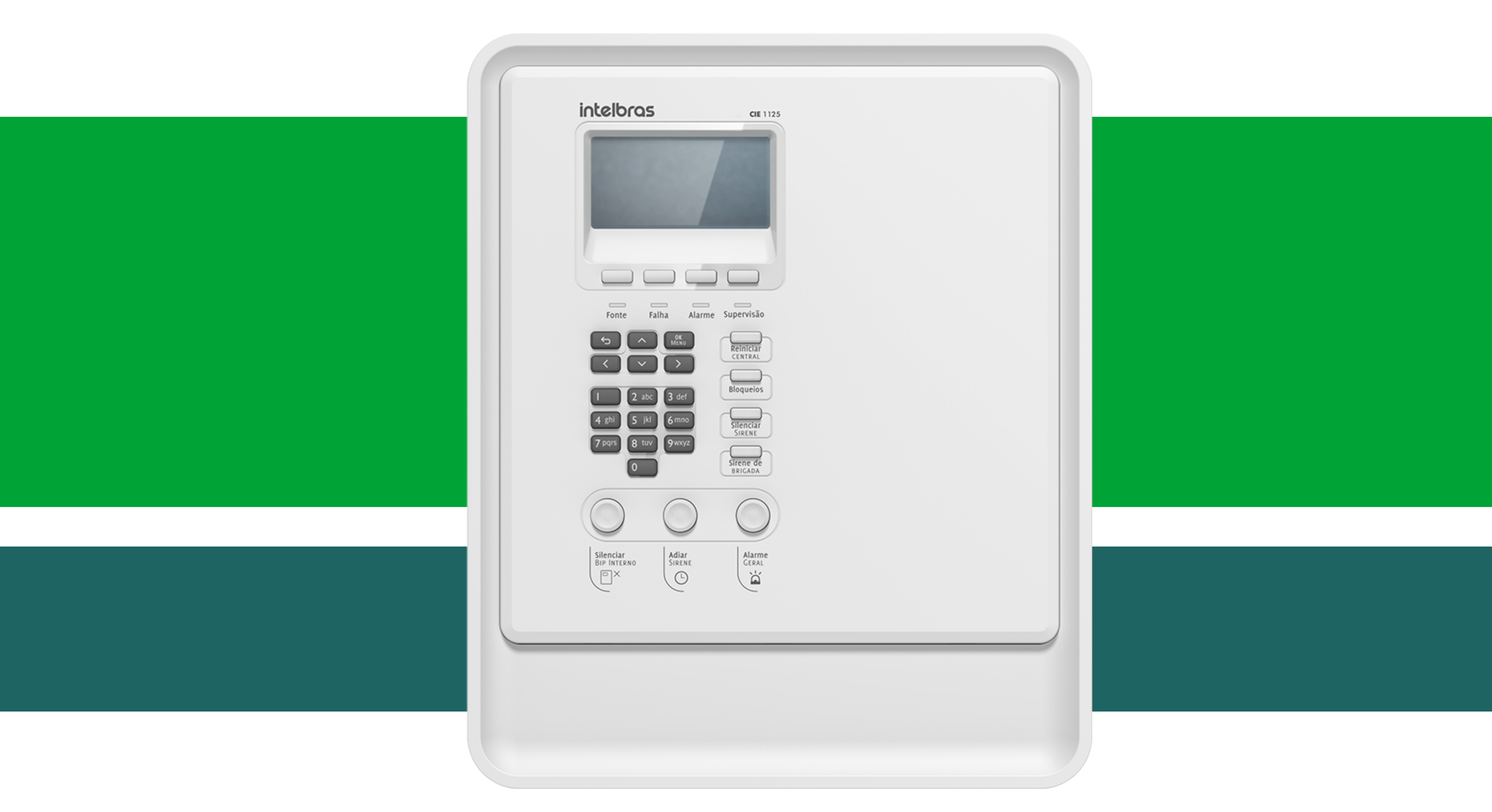

#### **EXEMPLO**

Conectado via cabo com o dispositivo stand alone e ter a necessidade de comunicação com a internet via Wi-Fi.

**Suporte a clientes:** <u>intelbras.com/pt-br/contato/suporte-tecnico/</u> Vídeo tutorial: <u>youtube.com/IntelbrasBR</u>

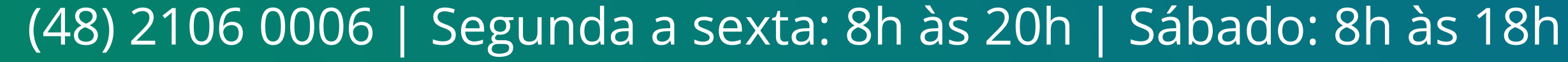

## TUTORIAL TÉCNICO

Como ajustar a métrica de interface no Windows

0 0 0 0

#### **POR QUE EFETUAR ESSE AJUSTE?**

Em alguns cenários o sistema poderá enviar os dados através da interface diferente da desejada, necessitamos comunicar com o dispositivo via cabo mas o sistema encaminha os pacotes pelo wireless (desta forma não conseguiremos o acesso), ou ainda, temos 2 conexões com a internet wireless e cabo, onde a wireless é mais

rápida que a via cabo, normalmente o Windows tentará a comunicação via cabo, ajustando essa prioridade podemos determinar para o sistema qual será nossa prioridade de utilização.

#### PROCEDIMENTO

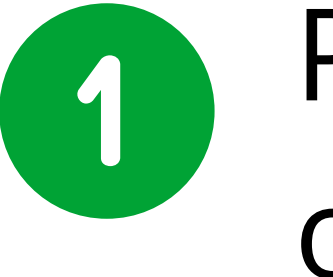

Pressione o botão janela do **Windows + R** para executar o comando.

2 No campo digite **ncpa.cpl** para ter acesso as conexões.

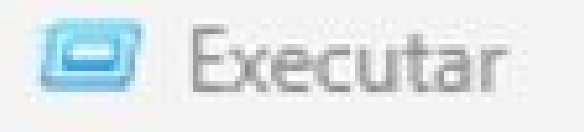

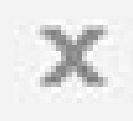

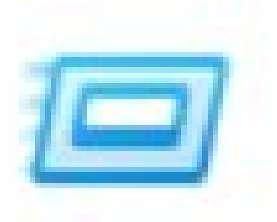

Digite o nome de um programa, pasta, documento ou recurso da Internet e o Windows o abrirá para você.

Abrir:

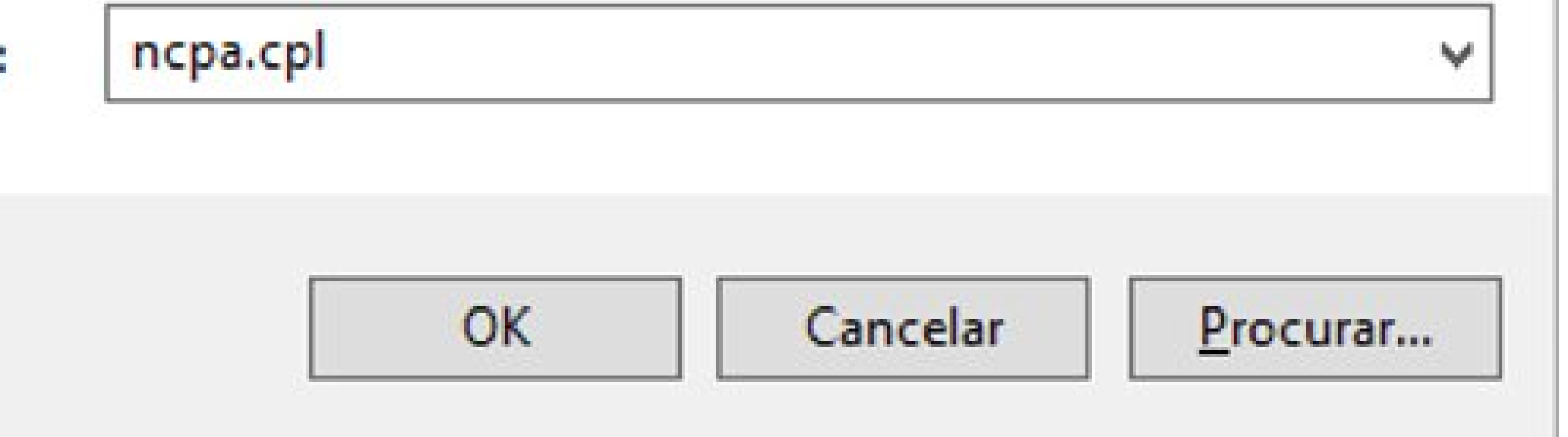

0  $\mathbf{O}$ 0 0 0 0 0 0 0 Ο Ο 0

### TUTORIAL TÉCNICO Como ajustar a métrica de interface no Windows

Ο Ο Ο Ο

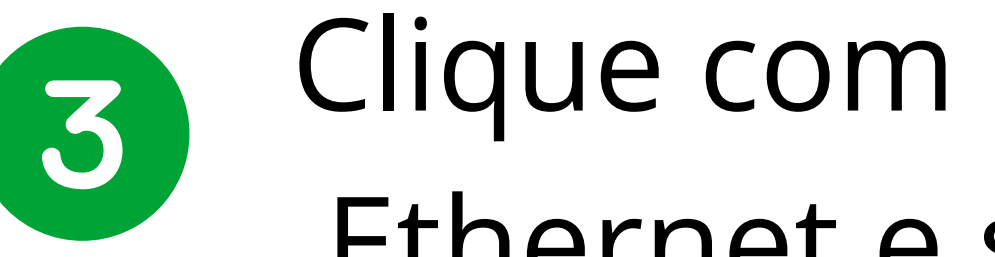

Clique com o botão direito do mouse na conexão Ethernet e selecione **Propriedades**.

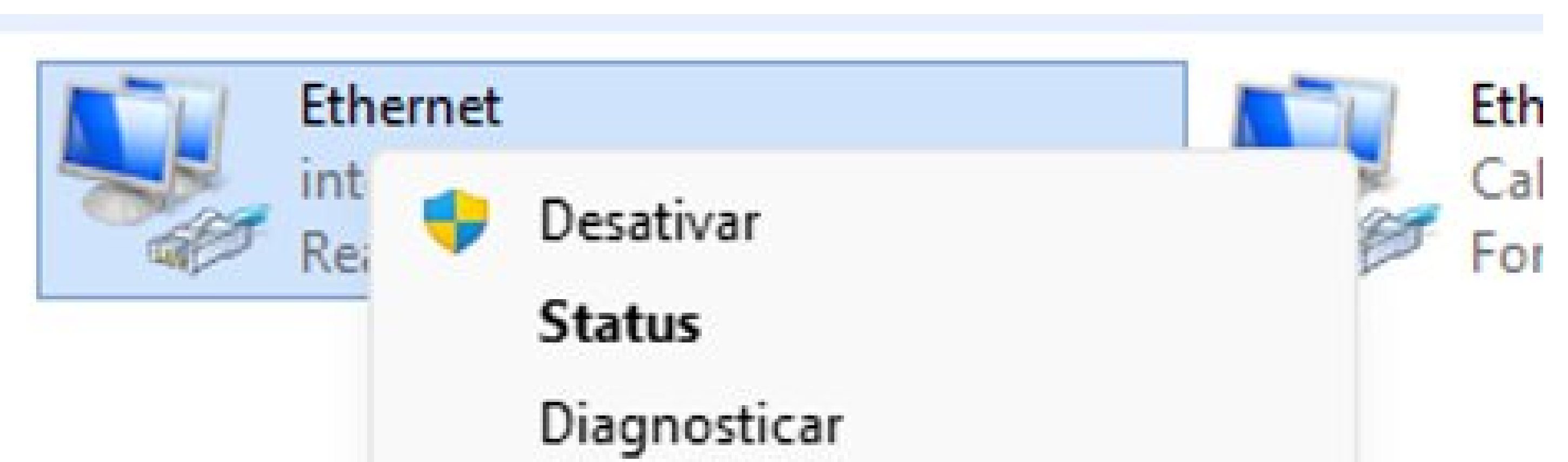

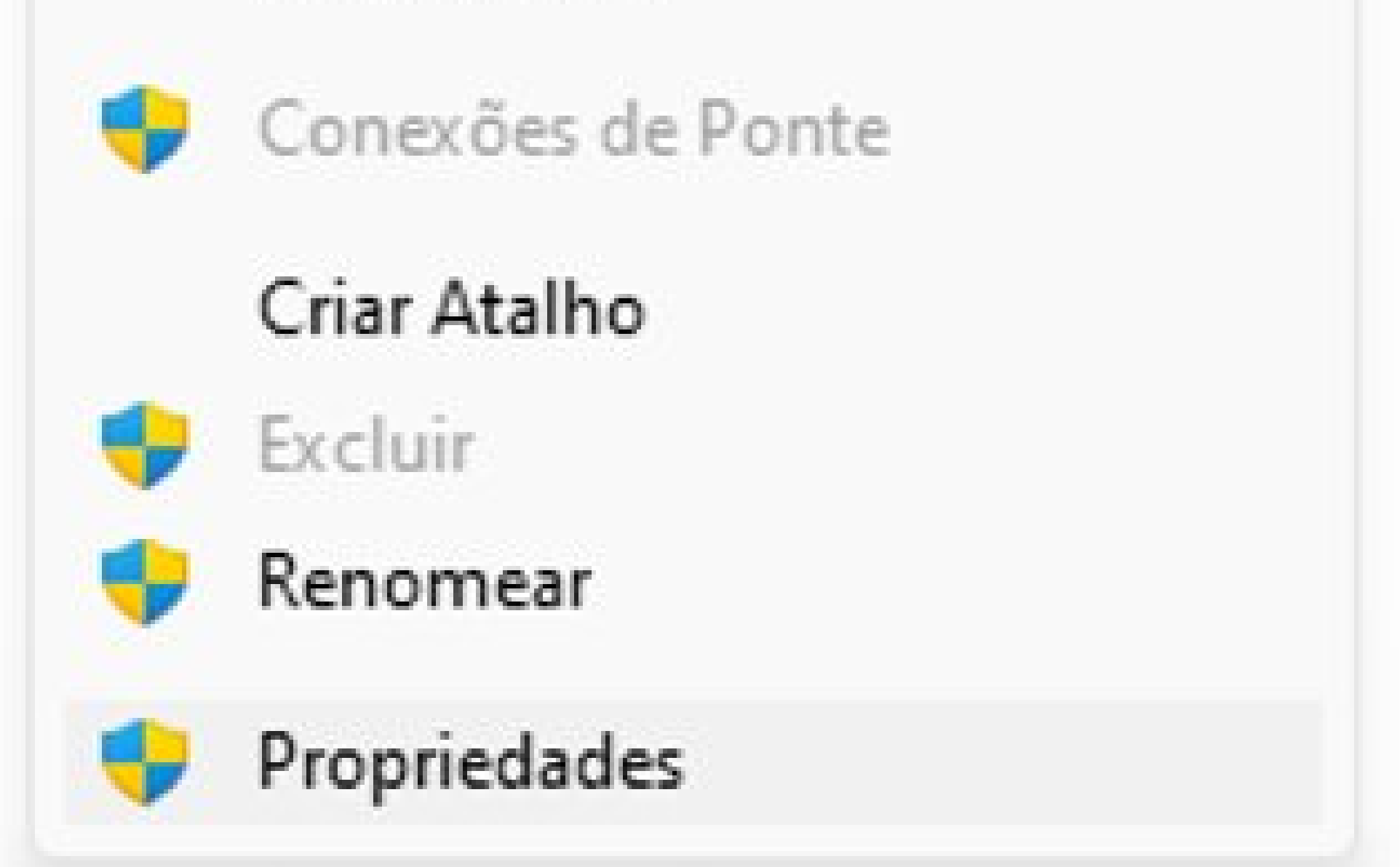

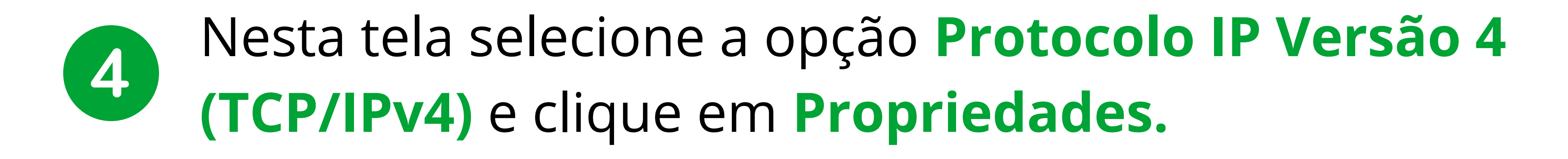

| Dada | A 4          | C                |  |
|------|--------------|------------------|--|
| Rede | Autenticação | Compartilhamento |  |

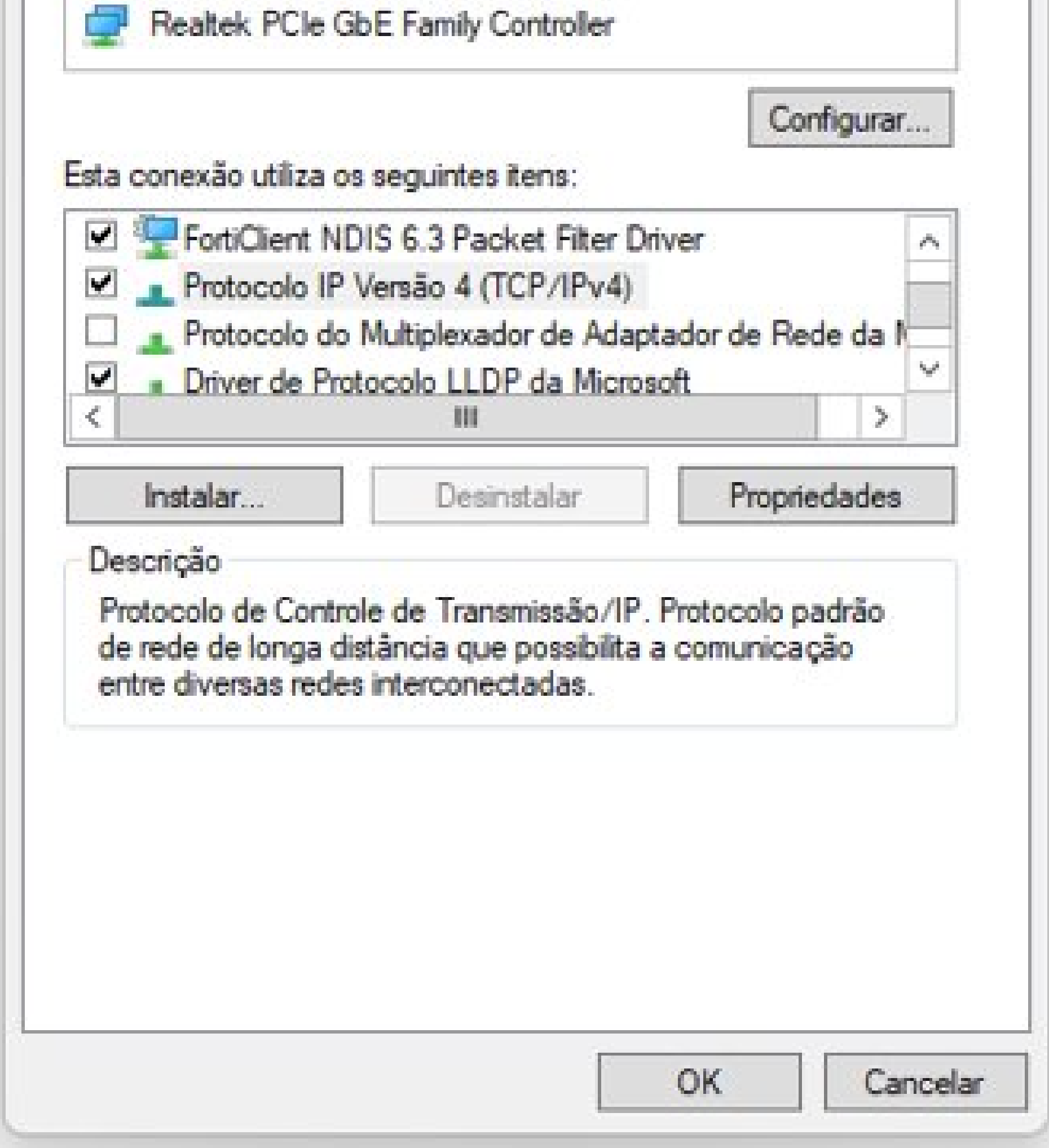

 $\bigcirc$  $\bigcirc$  $\mathbf{O}$  $\mathbf{O}$  $\bigcirc$  $\bigcirc$  $\bigcirc$  $\mathbf{O}$ 

#### **TUTORIAL TÉCNICO** Como ajustar a métrica de interface no Windows

Ο Ο  $\mathbf{O}$ 

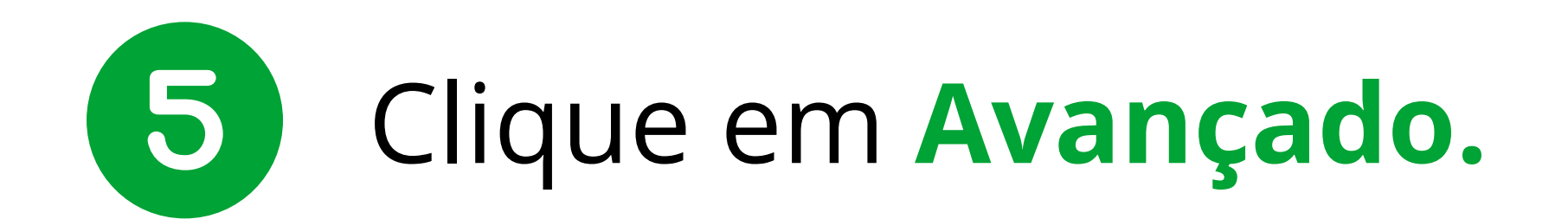

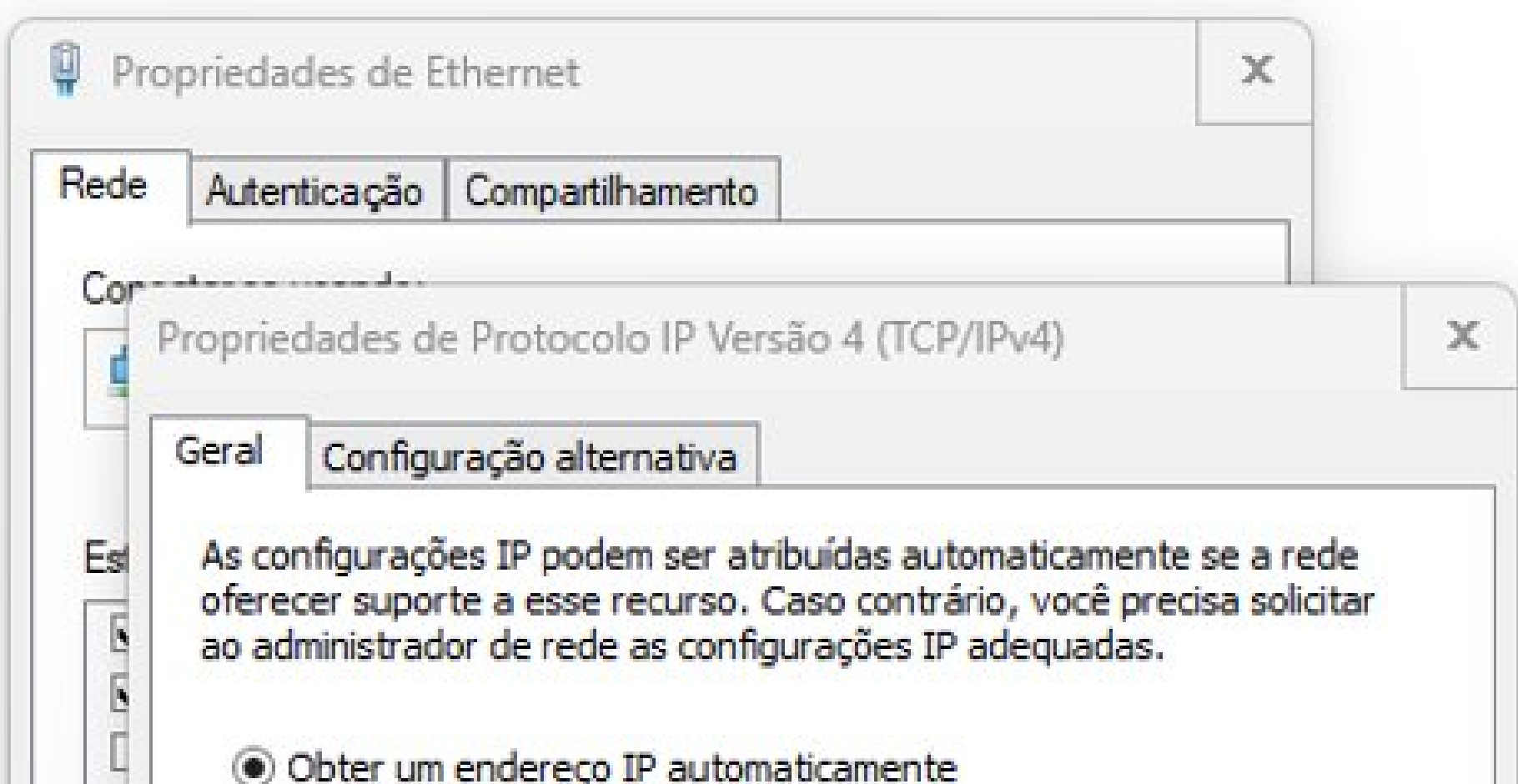

| <u>1</u> |                               |            |      |        |         |
|----------|-------------------------------|------------|------|--------|---------|
| Má       | scara de sub-rede:            |            |      |        | •       |
| Gal      | eway padrão;                  |            |      |        |         |
| ۲        | Obter o endereço dos servido  | res DNS au | itom | aticam | nente   |
| -01      | Jsar os seguintes endereços o | de servido | DNS  | :      |         |
| Ser      | vidor DNS preferencial:       |            | •    | 5      |         |
| Ser      | vidor DNS alternativo:        |            | ić.  |        |         |
|          | Validar configurações na saíd | a          |      |        | Avançac |
|          |                               |            |      |        |         |

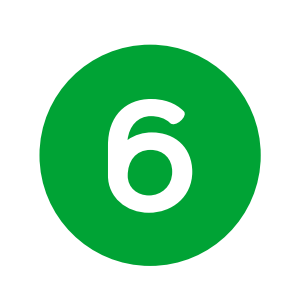

Desmarque o checkbox Métrica automática e no campo Métrica da interface digite o número 1 e clique em **OK** nesta tela e na anterior e clique em fechar. Quanto menor o valor maior a prioridade.

| Pp | nniadadae da Dentoc      | sla ID Vercão A        | (TCD/ID.M) |         |  |  |  |
|----|--------------------------|------------------------|------------|---------|--|--|--|
|    | Configurações TCP/II     | <sup>o</sup> avançadas |            |         |  |  |  |
| st | Configurações IP         | NS WINS                |            |         |  |  |  |
|    | Endereço IP Máscara de s |                        |            | rede    |  |  |  |
|    | DHCP ativado             |                        |            |         |  |  |  |
| <  |                          | 22                     |            |         |  |  |  |
|    |                          | Adicionar              | Editar     | Remover |  |  |  |
| E  | Gateways padrão:         |                        |            |         |  |  |  |
|    | Gateway                  |                        | Custo      |         |  |  |  |
|    |                          |                        |            |         |  |  |  |
|    |                          |                        |            |         |  |  |  |
|    |                          | Adicionar              | Editar     | Remover |  |  |  |
|    | Métrica automá           | tica                   |            |         |  |  |  |
|    | Métrica da<br>interface: | 1                      |            |         |  |  |  |
|    | - S                      |                        |            |         |  |  |  |

**Obs:** realize o mesmo procedimento caso seja necessário alterar a métrica de outra conexão de rede.

### **TUTORIAL TÉCNICO** Como ajustar a métrica de interface no Windows

0 0 0 0

Para validar se a alteração foi realizada acesse o cmd clique no botão janela do **Windows + R** e digite o comando **cmd**.

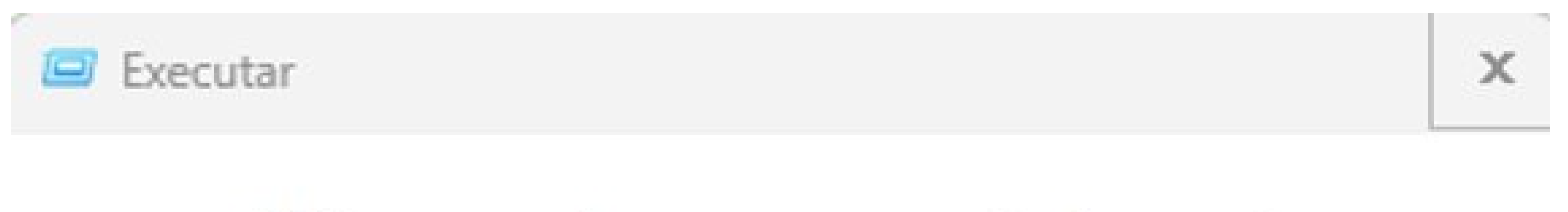

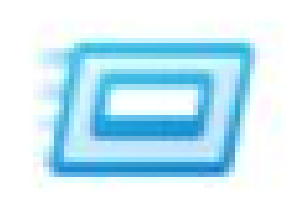

Digite o nome de um programa, pasta, documento ou recurso da Internet e o Windows o abrirá para você.

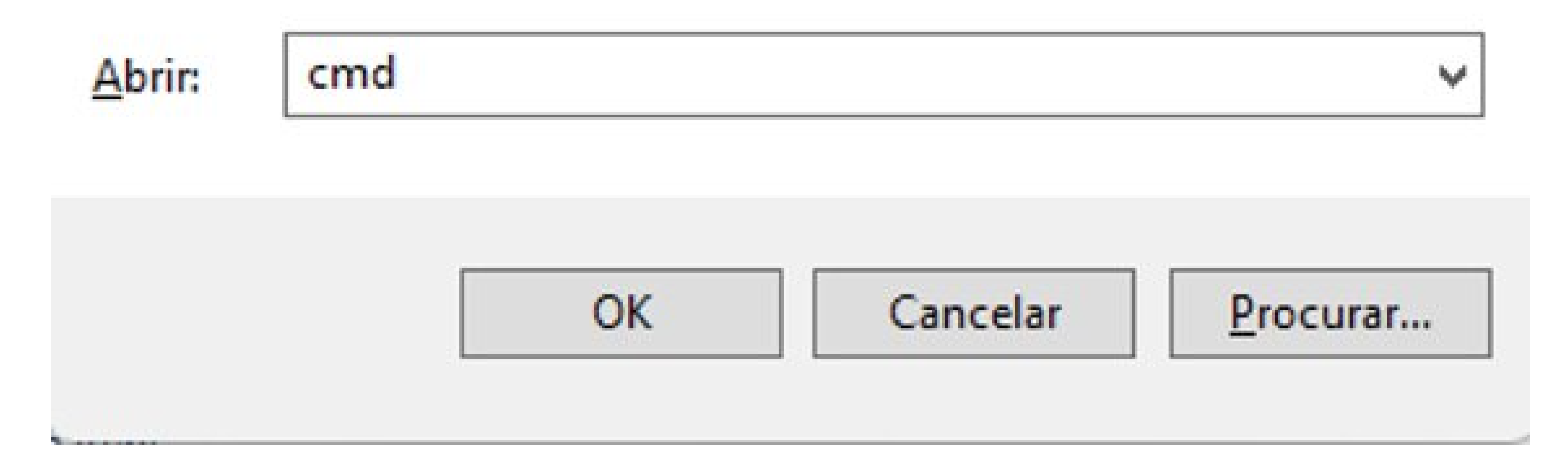

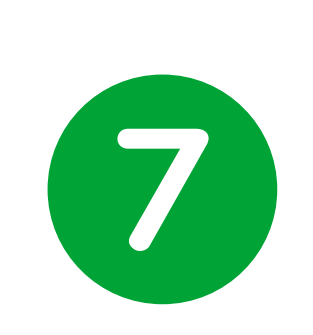

Agora digite o comando **Route print** e veja na lista de **Rota ativas** a coluna custo setada como **1** de acordo como foi configurado.

Da mesma forma note que o custo 1 significa que essa conexão terá maior prioridade.

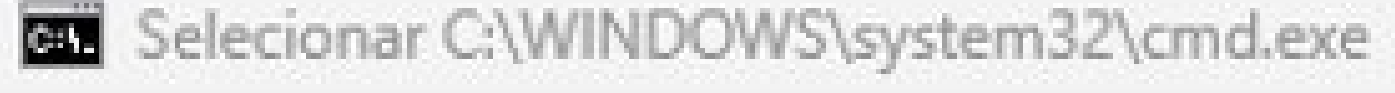

| 1/ 291 1100::/8                            |               | NO VINCUIO          |                                         |         |
|--------------------------------------------|---------------|---------------------|-----------------------------------------|---------|
| Rotas persistentes:<br>C:\Users\jo049919>r | oute print    |                     |                                         |         |
| Lista de interfaces                        |               |                     |                                         |         |
| 17c0 25 a5 35 0                            | 9 68Realt     | ek PCIe GbE Family  | Controller                              |         |
| 1500 d7 6d 19 7                            | e 46Micro     | soft Wi-Fi Direct V | irtual Adapter                          | #3      |
| 2102 d7 6d 19 7                            | e 45Micro     | soft Wi-Fi Direct V | irtual Adapter                          | #4      |
| 800 09 Of fe 0                             | 0 01Forti     | net Virtual Etherne | t Adapter (NDI                          | 5 6.30) |
| 2200 d7 6d 19 7                            | e 45Intel     | (R) Wi-Fi 6 AX201 1 | 60MHz                                   |         |
| 1200 d7 6d 19 7                            | e 49Bluet     | ooth Device (Person | al Area Network                         | k)      |
| 1                                          | Softw         | are Loopback Interf | ace 1                                   |         |
|                                            |               |                     | ======================================= |         |
| Tabala da satas TDu                        |               |                     |                                         |         |
| Tabela de rotas ipv                        | 4             |                     |                                         |         |
| Rotas ativas:                              |               |                     |                                         |         |
| Endereço de rede                           | Máscara       | Ender. gateway      | Interface                               | Custo   |
| 0.0.0.0                                    | 0.0.0.0       | 10.1.41.1           | 10.1.41.28                              | 1       |
| 0.0.0.0                                    | 0.0.0.0       | 10.1.80.1           | 10.1.81.59                              | 9999    |
| 10.1.41.0                                  | 255.255.255.0 | No vínculo          | 10.1.41.28                              | 257     |

### **TUTORIAL TÉCNICO** Como ajustar a métrica de interface no Windows

0 0 0 0

#### Dúvidas ou sugestões entre em contato via WhatsApp.

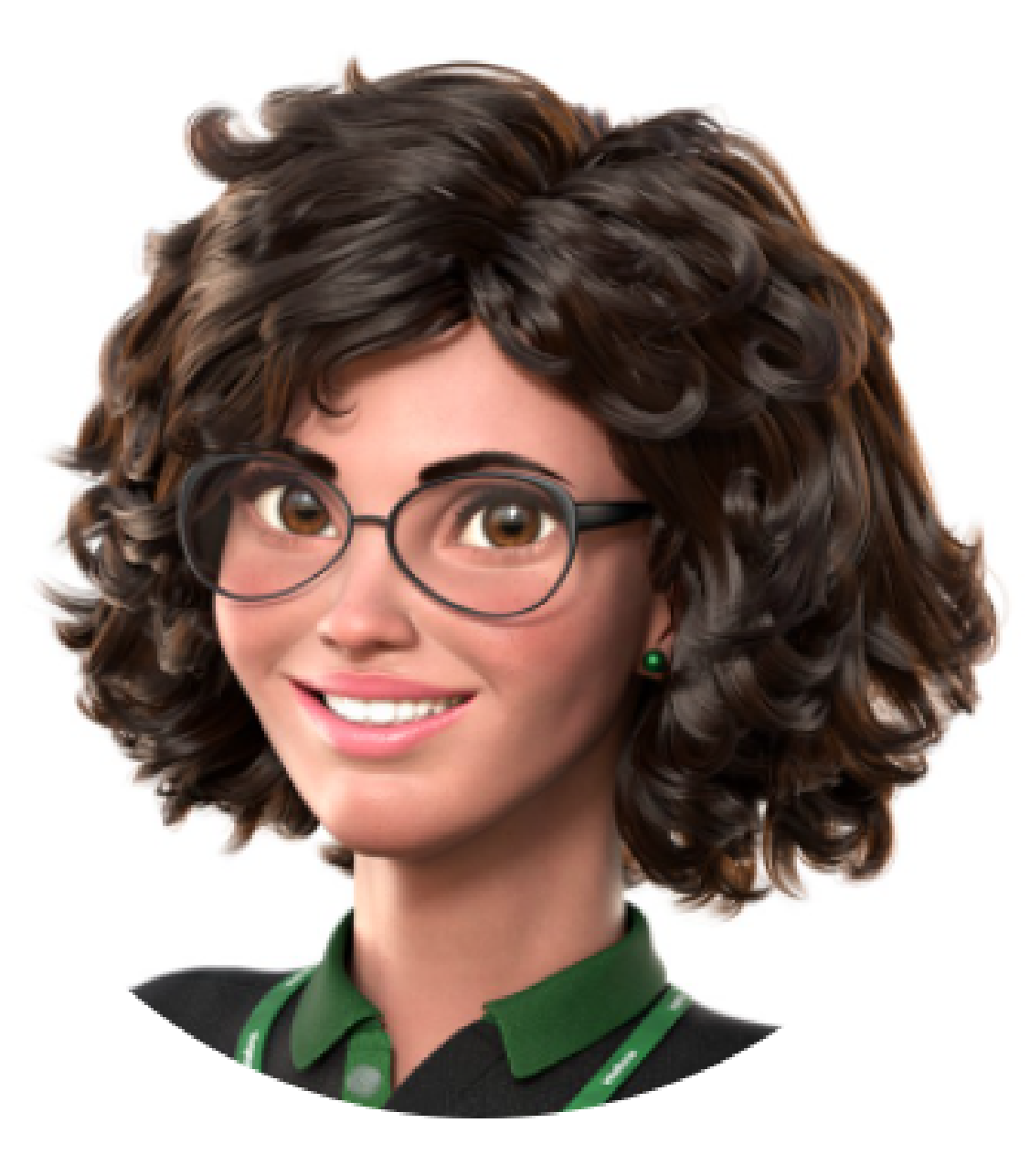

## Intelbras 🤣

## Ir para a conversa

#### 0 0 0 0

Você terminou de visualizar o tutorial de como ajustar a métrica de interface no Windows. Clique nos ícones abaixo para conhecer nossas redes sociais e não perder

#### **TUTORIAL TÉCNICO** Como ajustar a métrica de interface no Windows

#### nenhum conteúdo!

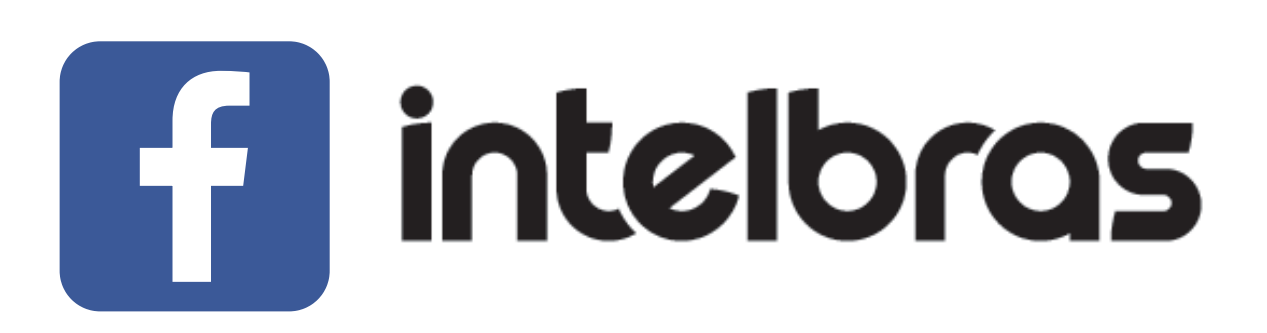

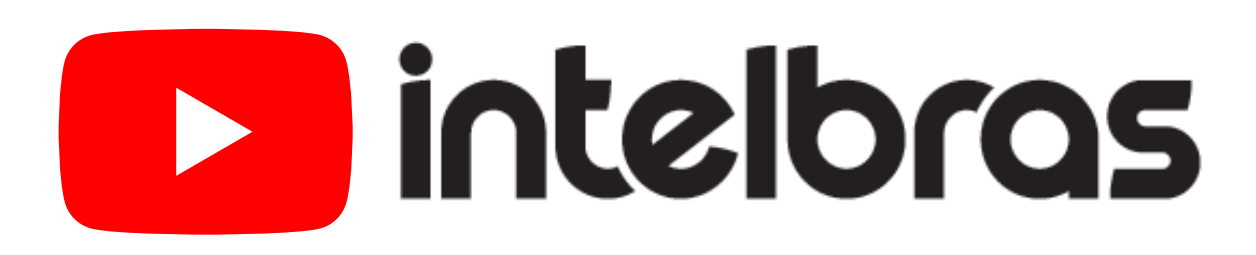

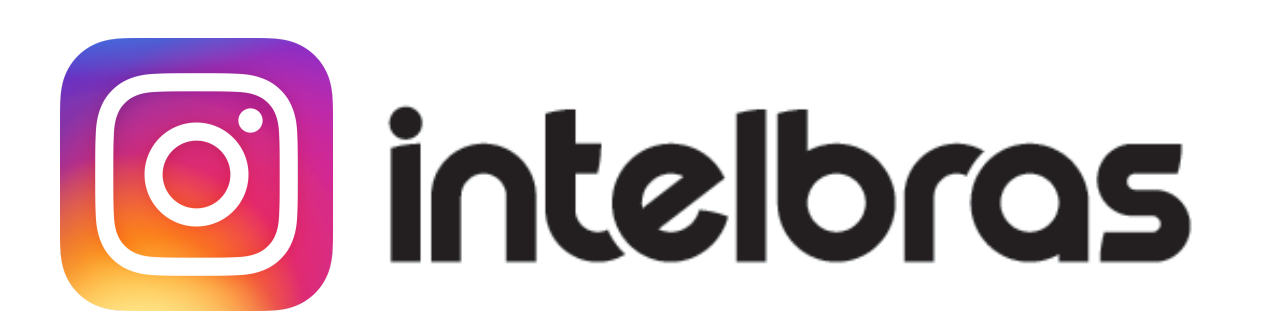

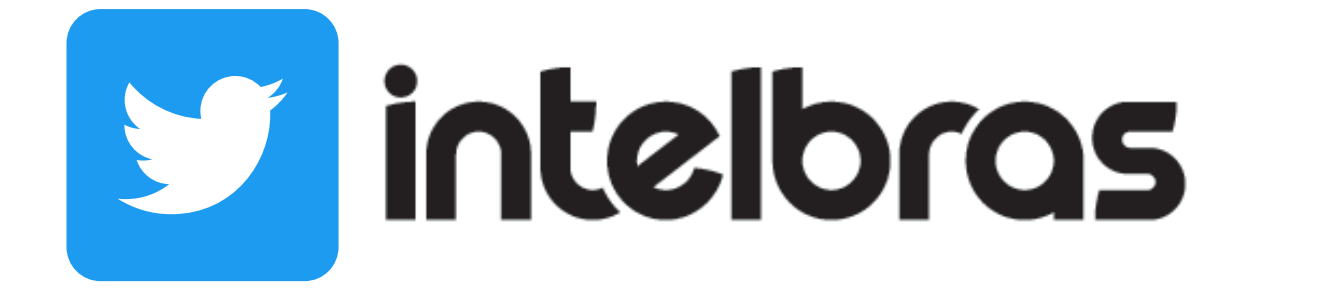

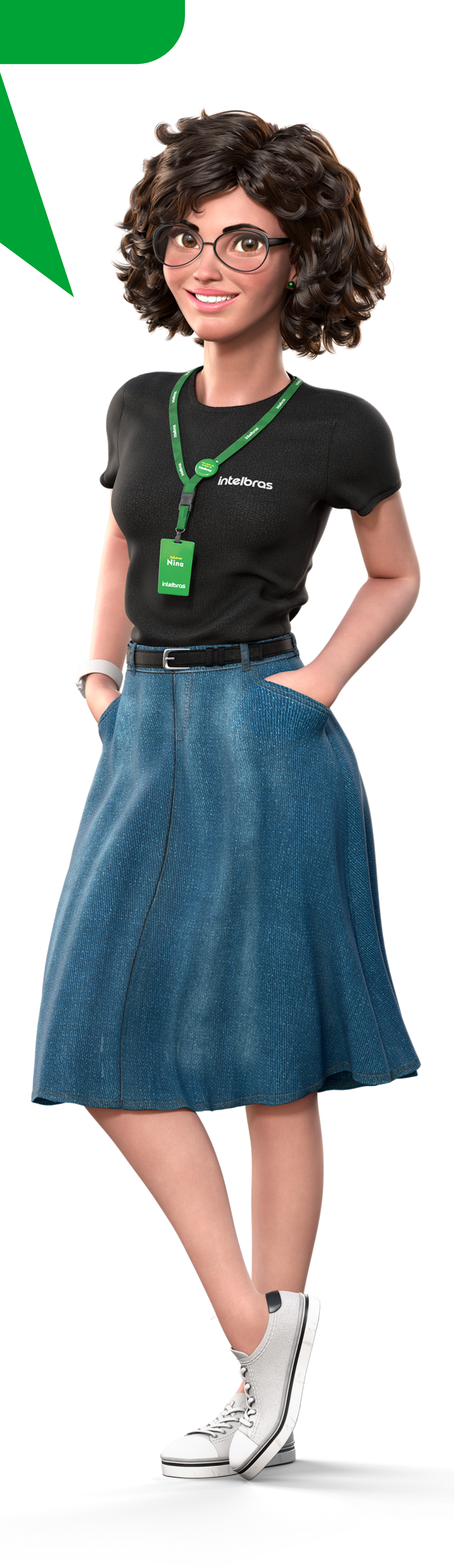

**Suporte a clientes:** <u>intelbras.com/pt-br/contato/suporte-tecnico/</u> Vídeo tutorial: <u>youtube.com/IntelbrasBR</u>

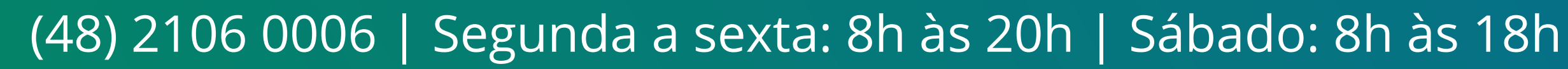

#### 

#### O O O O

# inteloros

#### <u>intelbras.com/pt-br/contato/suporte-tecnico/</u>